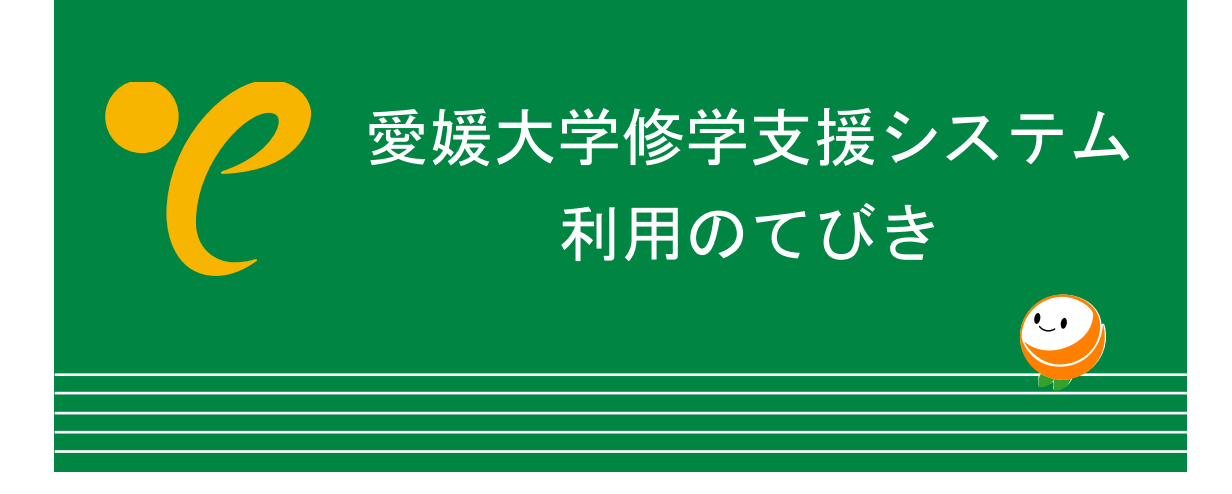

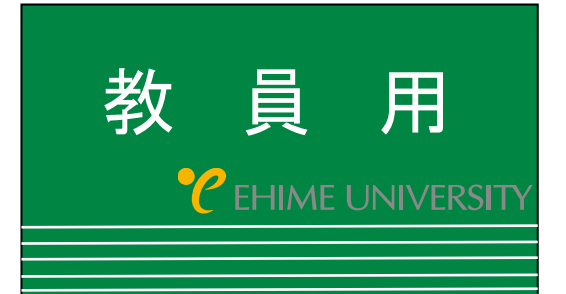

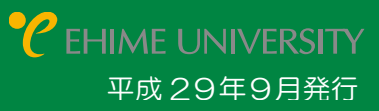

# 1. 修学支援システムへのログイン

1. 修学支援システムへのログイン

 [ID]に愛媛大学アカウント(全学web-mailの@より前の部分)を、[パスワード]に愛媛大学アカウント(全学web-mail)のパスワードを入力し、 [ログイン]をクリックします。

※非常勤講師の方は上記とは別に本学からお知らせした[ID][パスワード]でログインすることができます。

| <b>で</b> 愛知              | 長大学<br>LNMMBRTY                                                                                                    | 2012年7月19日 9:47:34                                                                                                    | $\odot$    |
|--------------------------|----------------------------------------------------------------------------------------------------|----------------------------------------------------------------------------------------------------|------------|
|                          | ようこそ、愛媛大学4<br>このサイトでは、履修登録・成績<br>みなさんの学生生活の完実のためい                                                                                                    | 受好<br>学支援システムへ。<br>認といった諸手続きが行えます。<br>:も、積極的に活用してください。<br>ゼ<br>皆さへ<br>. 首ってこ参加がださい。<br>. こ<br>、<br>、<br>、<br>、<br>、<br>、<br>、<br>、<br>、<br>、<br>、<br>、<br>、 | 2学格学支援システム |
| Generation<br>Generation | D. パスワードを入<br>D 、<br>D 、<br>S 、<br>M用時間: 終日 (夜中の4:3<br>※学外からの利用可 (ただし、) | ルて⊄され、<br>27<br>5して、[ログイン]をクリ<br>30~5:30を除く)<br>専任教員の成績入力を降                                                                                                 | ノック<br>余く) |
|                          |                                                                                                    |                                                                                                    |            |

🏈 パスワードの変更方法は次のアドレスから行ってください。[学内限定]

https://dm.auth.ehime-u.ac.jp/webmtn/LoginServlet

## 2. 概要

## C EHIME UNIVERSITY

### 教員トップページ

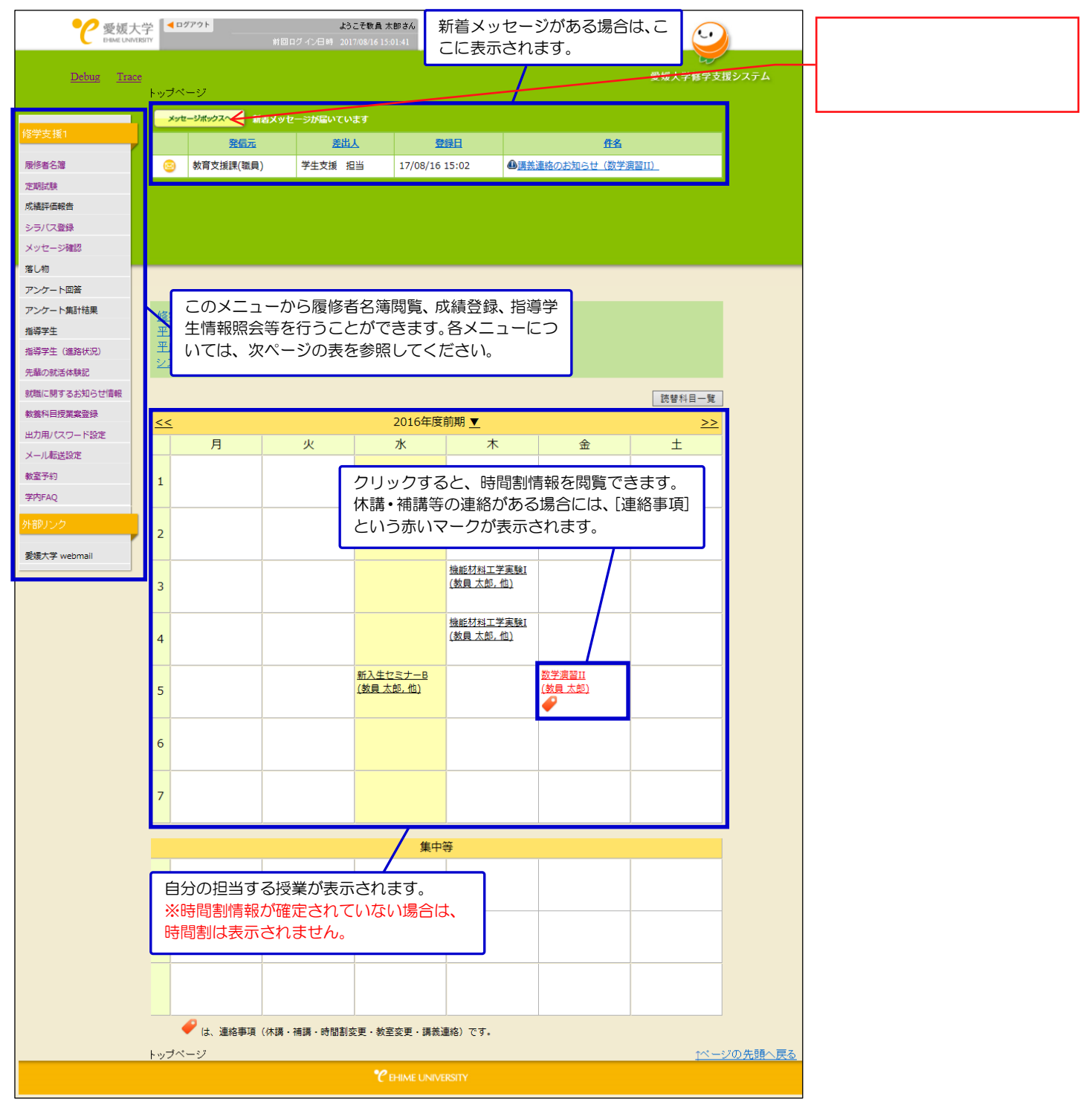

## 5. メッセージ確認

1. 教員トップページで、[メッセージ確認]をクリックします。

#### 2. 受信履歴一覧画面が表示されます。

| 受信7<br>11/2 1 | ×89 ₩ | 271 |                        | 12             |                             | er veztek i ini |                |     |
|---------------|-------|-----|------------------------|----------------|-----------------------------|-----------------|----------------|-----|
|               | 001   |     | HUMBER OF PROPERTY COM | ノモ<br>受信メッセー   | -ジー覧                        | 1992/10         | CATE DE        | No. |
| 15 M          | 未設    | 酒田  | 発信元                    | 五北人            | 甜品                          | 田田              | 開設日付           | -   |
|               | ۲     |     | 教育支援課(職員)              | 学生支援 担当        | GMIROBNEE(RIN) :            | 17/07/20 10:27  |                |     |
|               | ٠     |     | 教育支援課(職員)              | 学生支援 把当        | OHIDOBIOSEOEIDO :           | 17/07/20 09:35  |                |     |
|               | ۲     |     | 教育支援課(職員)              | 学生支援 把当        | ORIDOENSECKING :            | 17/07/20 09:09  |                |     |
|               | ٠     |     | 教育支援副(職員)              | 745H 105       | の回転を更のお知らせ(新人生セ<br>シナーム)    | 17/06/05 16:00  |                |     |
| 0             | ٠     |     | 教育支援部(集員)              | 学生支援 把当        | の<br>数学業業のお知らせく新入生たこ<br>オーム | 17/06/05 15:12  |                |     |
|               | 0     |     | 数百支援建(数員)              | 学生支援 担当        | Rendering a test - A        | 17/06/05 15:08  | 17/07/18 14:50 | D   |
|               |       |     | 教育支援課(第月)              | <b>学生支援 担当</b> | の<br>実験のお知らせく新入生セミナー        | 17/06/05 15:06  |                |     |

- ≻ 送信履歴を確認する場合は、「送信履歴」ボタンをクリックします。
  →「送信履歴を確認するときは」へ
- > メッセージを作成、送信する場合は、[作成]ボタンをクリックします。
  →「メッセージを作成・送信するときは」へ

## ■送信履歴を確認するときは

① [送信履歴]をクリックすると、送信履歴一覧画面が表示されます。

| 受信服器<br>[2:57]<br>現在よ | ±<br>141/7 ♥<br>130日 | < 信服歴<br>フォルが<br>マ 以前の<br>■ | の度<br>2月15日 - フェルジの500<br>1815歳20 - ッセーンを 1818 | 送信対象者数とメッセージ確認<br>済みの人数が表示されます。 | ALTE |
|-----------------------|----------------------|-----------------------------|------------------------------------------------|---------------------------------|------|
|                       |                      | /                           |                                                | 送信メッセージー覧                       |      |
| 移動                    | 相臣                   | 更信                          | 92                                             | 80 00                           | 1108 |
|                       | 3/5                  | 2.5                         | 理学部 数学科(学生)学生大部<br>その後(名                       | 返信要求が必要なメッセージを                  |      |
|                       | 1/29                 | #RW                         | 数官・学生支援機構英語教育センター(数単<br>数員大郎<br>その他28名         | 送信した場合、送信対象者数と返<br>信数が表示されます。   |      |
|                       | 1/29                 | 要求なし                        | 教育・学生支援振構英語教育センター(教員<br>教員大郎<br>その他は名          | ●休憩のあからせびお回い : 17/07/20/09:09   |      |

② 対象メッセージの[件名]をクリックすると、送信したメッセージの 内容および送信対象者のメッセージ確認状況を確認できます。

| 送信7<br>(在よ) | *169  | • •         | ヨル日の<br>以前の県 | 1件版 <u>フォルダの開始</u><br>計算みのメッセージを 開発     |                   |          |                |    | -<br>2一ジを #1# |
|-------------|-------|-------------|--------------|-----------------------------------------|-------------------|----------|----------------|----|---------------|
|             |       |             |              | i i i i i i i i i i i i i i i i i i i   | 送信メッセージー覧         |          |                |    |               |
| 多動          | -     | 2           | 遊協           | 冠北                                      | 80                |          |                | 田田 | 548           |
|             | 3/    | 5           | 2.5          | 理学部 数学科(学生)学生大郎<br>その他4名                | 2003698512202     |          | 17/07/24 13:11 |    |               |
|             | 13    | 9           | 要求なし         | 教育・学生支援機構英語教育センター(教員)<br>教員大郎<br>その地28名 |                   |          | 17/07/20 09:35 |    |               |
| •           | 10    | 9           | 要求なし         | 軟育・学生支援機構英語教育センター(数員)<br>教員大郎<br>その他24名 | 0/8180330519(8180 | 3        | 17/07/20 09:09 |    |               |
|             |       |             |              |                                         | 潮印度               |          |                |    |               |
| HU 19       | re li | の単位         | かてきま         | lufe.                                   | 宛先                |          |                |    |               |
| 12日:3/      | 5 38  | 信:2/5       |              |                                         |                   |          |                |    |               |
| No          |       |             |              | 所属                                      | 氏名                |          | ID             | 確認 | 返信            |
|             | 13    | 2学部         | 数学科          | (学生)                                    | 学生太郎              | z310070z |                | 0  | 0             |
|             | 2 3   | <b>聖学部</b>  | 数学科          | 学生)                                     | 学生花子              | z310074m |                | ×  | ×             |
|             | 3 3   | 1学部         | 数学科          | (学生)                                    | 学生太郎              | z310086b |                | 0  | *             |
|             | 4 3   | <b>聖学</b> 部 | 数字科          | 学生)                                     | 学生太郎              | z310089z |                | 0  | 0             |
|             |       |             |              |                                         |                   |          |                |    |               |

### ■メッセージを作成・送信するときは

① [作成]をクリックすると、メッセージ作成画面が表示されます。

| 血経手順 編集 → 内容の 四 → 送信完                                                    | 7                                            |     |
|--------------------------------------------------------------------------|----------------------------------------------|-----|
| 瀬田人                                                                      | 教育支援課                                        |     |
| 対象                                                                       | 通知 ストから対象を進ぶ                                 |     |
| 件名                                                                       |                                              |     |
| <del>هانانه</del>                                                        | 学生番号を入力し、[追加]ボタン<br>をクリックすることで個別に指定<br>できます。 | ~ > |
| 返信要求                                                                     | 口学生に返信を要求する                                  |     |
| 添付ファイル<br>(ファイルサイズ(100MB未満までです)<br>(iphone,androidまたか)沿村機能は使用で<br>きません。) | □削除する                                        | *#  |

「リストから対象を選ぶ]をクリックすると、送信対象者を[指導学 生から選択]、[授業科目から選択]、[個別指定]を選択することがで きます。

#### ●指導学生から選択

a) 指導区分を選択し、[検索]ボタンをクリックします。

| 送信先選択          |          |      |                    |  |  |  |  |
|----------------|----------|------|--------------------|--|--|--|--|
|                |          |      | <u>このウィンドウを閉じる</u> |  |  |  |  |
| 指導学生から選択       | 授業科目から選択 | 個別指定 |                    |  |  |  |  |
| 指導区分: 学生生活 🗸 👷 |          |      |                    |  |  |  |  |

b) 送信対象者をチェックし、[選択したユーザーを宛先に追加]ボタン をクリックします。

|           |                                                | 送          | <b>信先</b> 選打 | 択         |             |                |             |
|-----------|------------------------------------------------|------------|--------------|-----------|-------------|----------------|-------------|
|           |                                                |            |              |           | <u>=</u> 0  | <u>)ウィンドウを</u> | <u>8閉じる</u> |
| 撤         | 尊学生から選択                                        | 愛業科目から     | b選択          | 個別指知      | È           |                |             |
| 指導区       | ☑分: 指導 ✔ 検索                                    | ]          |              |           |             |                |             |
| 選択し<br>すべ | たユーザーを宛先に追加                                    |            |              |           | 表           | モ示件数: 10       | 0件 🗸        |
| <u>選択</u> | が所属                                            | E          | 名            | 学生番号      | <u>教員番号</u> | D              | <u>権限</u>   |
|           | 教育学部 学校教育教<br>成課程                              | 員養 学生<br>子 | 花 2          | 013002691 |             | z230115b       | 学生          |
|           | □ 法文学部 人文社会学科 学生 太<br>郎 2016000312 d2345678 学生 |            |              |           |             |                |             |
| Incl      | たユーザーを宛先に追加                                    |            |              |           |             |                |             |

●授業科目から選択

a)

年度内の開講授業一覧が表示されます。 該当授業の[選択]をクリックします。

|               |        |         |            | 送信先       | 選択            |              |               |
|---------------|--------|---------|------------|-----------|---------------|--------------|---------------|
| 指導            | 学生か    | ら選択     | 授業科        | 目から選択     | 2 個別指定        | <u>このウィン</u> | <u>ドウを閉じる</u> |
|               | 年<br>度 | 開講<br>期 | 曜日·時<br>限  | 時間割番<br>号 | 時間割名          | 教員名          | 履修者<br>数      |
| <u>選</u><br>択 | 2016   | 前期      | 水曜日5       | 10124     | 新入生セミナーB      | 教員 太郎,<br>他  | 10            |
| <u>選</u><br>択 | 2016   | 前期      | 金曜日5       | 15413     | 数学演習Ⅱ         | 教員 太郎        | 3             |
| 迅             | 2016   | 前期      | 木曜日3<br>~4 | 15421     | 機能材料工学実<br>験I | 教員 太郎,<br>他  | 10            |

医学部の授業科目と担当教員は 教務チームが登録します。 該当の授業科目が無い場合、 教務チームに連絡ください。

b) 送信対象者をチェックし、[選択したユーザーを宛先に追加]ボタン をクリックします。

|               |                       |                |            | 送信先            | c選  | 択               |      |       |              |               |
|---------------|-----------------------|----------------|------------|----------------|-----|-----------------|------|-------|--------------|---------------|
| 指導            | 学生か                   | ら選択            | 授業種        | 斗目から選打         | 沢   | 個別打             | 指定   |       | <u>-のワイン</u> | <u>『ワを閉じる</u> |
|               | 年度                    | 開講<br>期        | 曜日·時<br>限  | 羅日·時<br>限<br>号 |     |                 | 時間割名 |       | <b>女員名</b>   | 履修者<br>数      |
| <u>選</u><br>択 | 2016                  | 前期             | 水曜日5       | 10124          | 新   | 入生セミ            | ナーB  | 教.    | 員 太郎。<br>他   | 10            |
| <u>選</u><br>択 | 2016                  | 前期             | 金曜日5       | 15413          |     | 数学演習Ⅱ           |      | 教員 太郎 |              | 3             |
| <u>選</u><br>択 | 2016                  | 前期             | 木曜日3<br>~4 | 15421          | 機   | 機能材料工学実 教<br>験I |      | 教.    | 員 太郎,<br>他   | 10            |
| 選択し<br>すべて    | たユーザー<br><u>(選択</u> ) | を宛先に進<br>(選択を) | 量加<br>解除   |                |     |                 |      | 퀸     | 表示件数:        | 10件 🗸         |
| 選択            | ŀ                     | 所属             |            | 氏名             | 堂   | <u>生番号</u>      | 教員   | 盻     | D            | 権限            |
|               | 工学部                   | B 機能林          | 材料工学科      | 学生 太郎          | 201 | 5001676         |      |       | c533051      | コ 学生          |
|               | 工学部                   | 二学部 機能材料工学科    |            | 学生 太郎          | 201 | 5001677         |      |       | c533052      | m 学生          |
|               | 工学部 機能材料工学科           |                |            | 学生 太郎          | 201 | 5001680         |      |       | c533055      | : 学生          |
| 選ぶし           | たユーザー                 | を宛先に追          | 当力口        |                |     |                 |      |       |              |               |

医学部の必修科目の履修学生は 教務チームが登録します。 履修学生の登録が無い場合、 教務チームに連絡ください。 ●個別指定

a) 学生番号を入力し、[宛先に追加]ボタンをクリックします。

|                                                                              | 送信先選択                                                  |      |                        |  |  |  |  |
|------------------------------------------------------------------------------|--------------------------------------------------------|------|------------------------|--|--|--|--|
| 指導学生から選択                                                                     | 授業科目から選択                                               | 個別指定 | <u>このウィンドウを閉じる</u><br> |  |  |  |  |
| 学生番号を入力してくた<br>2013001585<br>2013001526<br>2013001573<br>2013001569<br>宛先に追加 |                                                        | Ē    |                        |  |  |  |  |
| *受記学生の学生番号<br>「CSV形式の名簿を開                                                    | *受調。学生の学生番号は、「履修者名簿」にある<br>「CSV形式の名簿を取得」から取得することができます。 |      |                        |  |  |  |  |

▶ 「個別指定」から複数の学生番号を一括で指定する場合、Excel で 作成した学生番号一覧を、学生番号入力覧に貼り付けることができ ます。

|   | H            | <b>5</b> -∂- |       |          |        |                    |                     |          |
|---|--------------|--------------|-------|----------|--------|--------------------|---------------------|----------|
|   | ምኅ           | ルホーム         | 挿入    |          | ページ    | レイアウト              | 数式                  | データ れ    |
| 貼 | 。<br>わた<br>、 |              | ピー/貼り | )付け<br>G | 游<br>B | iシック<br>I <u>U</u> | -   ==   -<br>7#>1- | <u> </u> |
| 1 | 45           | Ŧ            | : >   | < •      | ~      | f <sub>x</sub>     | 201300158           | 38       |
|   |              | А            |       | 3        |        | С                  | D                   | E        |
|   |              | 2013001585   |       |          |        |                    |                     |          |
|   |              | 2013001526   | 6     |          |        |                    |                     |          |
|   |              | 2013001573   |       | -ſ       | -      | −~ا                | _                   |          |
|   |              | 2013001569   |       | L        | _      |                    |                     |          |
|   |              | 2013001588   |       |          |        |                    |                     |          |
|   |              |              |       |          |        |                    |                     |          |
| 7 | 7            |              |       |          |        |                    |                     |          |

2 各項目を入力後、[確認画面へ]ボタンをクリックします。

| 爱信继盟 送信原题 作成                                                 |                              |
|--------------------------------------------------------------|------------------------------|
| 2録手順 編集 → 内容の確認                                              | ,送信完了                        |
| 差出人                                                          | 大学院理工学研究科物質生命工学専攻 教員 太郎      |
|                                                              | a加 リストから対象を選ぶ                |
|                                                              | ID E.C                       |
|                                                              | c533051u 学生 太郎 削除            |
| 川市                                                           | c533052m                     |
|                                                              | メッセージを任意のメールアドレス             |
|                                                              | ★###を押すとす に転送できます。(一般的なEメール) |
| 件名                                                           |                              |
|                                                              | 「7/20までICOO 複数のメールアドレスに転送する場 |
|                                                              | 合は、カンマ区切りまたは改行して             |
| 通知内容                                                         | 人力してくたさい。                    |
|                                                              |                              |
|                                                              |                              |
|                                                              | Taro@DreamCampus.jp          |
| 追加送信先メールアドレス (CC)                                            | Banako@DreamCampus.jp        |
|                                                              | ×                            |
| 返信要求                                                         | □学生に返信を要求する                  |
| 添付ファイル                                                       |                              |
| ()741034741030347492 C C<br>()741034747471030347492 C C      | □利除する                        |
| <ul> <li>(iphone, and roid)満末から添付機能<br/>は使用できません)</li> </ul> |                              |
|                                                              |                              |
|                                                              | キャンセル 確認測定へ                  |
|                                                              |                              |
|                                                              |                              |

 メッセージの内容確認画面が表示されます。 内容が正しければ[送信する]をクリックします。

| 録手題 福東 → 内容の確認 -  | → 送信完了                                       |  |  |
|-------------------|----------------------------------------------|--|--|
| 差出人               | 大学院理工学研究科物質生命工学専攻教員太郎                        |  |  |
|                   | ID E.S                                       |  |  |
| 24 <b>4</b> 4     | c533051u 学生 太郎                               |  |  |
|                   | c533052m 学生 太郎                               |  |  |
|                   | c533055c 学生 太郎                               |  |  |
| 件名                | レポート提出の件                                     |  |  |
| 通知内容              | 7/20までに〇〇研究室までレポートを提出すること                    |  |  |
| 追加送信先メールアドレス (CC) | Taro@DreamCampus.jp<br>Hanako@DreamCampus.jp |  |  |
| 返倡要求              | 学生に返信を要求しない                                  |  |  |
| 添付ファイル            |                                              |  |  |

#### ④ 送信完了画面が表示されます。

| <b>长信服型</b> | 法包根型   | 作成      |                     |
|-------------|--------|---------|---------------------|
| 登録手順        | 編集 → 内 | ]容の確認 → | 送信完了                |
|             |        |         | メッセージの送信が完了しました。    |
|             |        |         | The sealing for the |

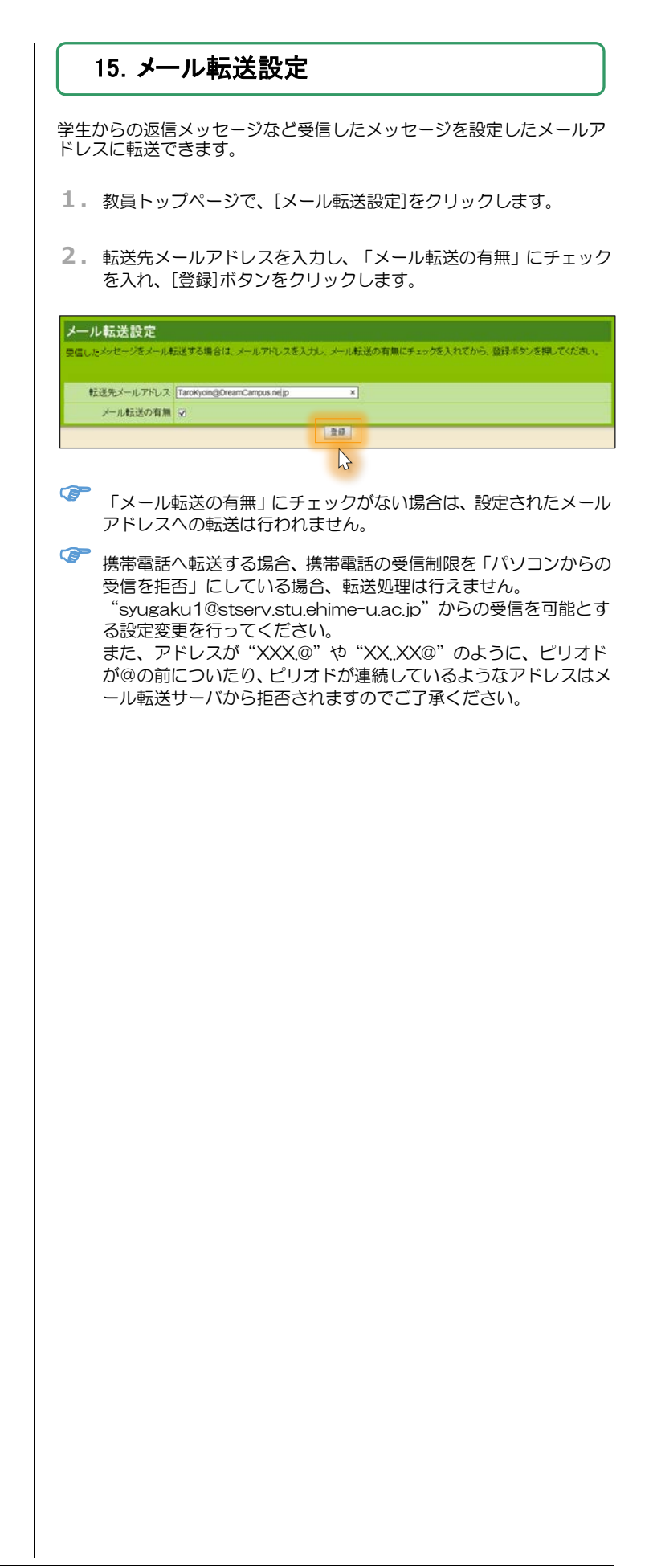